## Rejestracja w EBOK

Rejestracja w portalu EBOK odbywa się poprzez stronę internetową: https://ebok2.mgav3.pl/.

Po wpisaniu jej w polu adresu w dowolnej przeglądarce internetowej, pojawia się następujące okno:

| Logowanie do systemu  |
|-----------------------|
|                       |
| Nazwa użytkownika     |
| Hasło                 |
| _                     |
| Zaloguj               |
|                       |
| Pierwsza rejestracja! |
| Zaponmaiem nasioi     |

Jeżeli nie posiadamy jeszcze swojego konta, wybieramy przycisk Pierwsza rejestracja!.

Pierwszym etapem rejestracji (wymaganym) jest podanie numeru NIP swojego dostawcy usług lub urzędu.

| Rejestracja etap 1 | /2 - Wybór dostawcy usług.                                       |
|--------------------|------------------------------------------------------------------|
| Nip*               | 5260205575 <br>Podaj numer NIP swojego dostawcy usług lub urzędu |
|                    | Dalei                                                            |

Po wybraniu przycisku **Dalej**, przechodzimy do drugiego etapu rejestracji.

| Rejestracja etap 2   | /2 - Wpisz Twoje dane rejestracyjne:                                                                         |
|----------------------|----------------------------------------------------------------------------------------------------|
|                      |                                                                                                    |
| Nazwa użytkownika*   | test_test                                                                                                    |
| Hasło*               | •••••                                                                                                    |
| Potwierdzenie hasła* | ••••••                                                                                                    |
|                      | Podaj powyższe hasło w celu weryfikacji.                                                                     |
| E-mail*              | test@mga.com.pl                                                                                              |
| Rodzaj podmiotu*     | <ul> <li>Firma</li> <li>Osoba prywatna</li> </ul>                                                            |
| Numer klienta*       | Podaj swój numer klienta. Należy podać<br>tylko numer, bez dodatkowych znaków<br>na początku i końcu numeru. |
| Klucz rejestracyjny* |                                                                                                    |
|                      |                                                                                                    |
|                      | Zakończ                                                                                                    |

Uzupełniamy wszystkie wymagane pola (oznaczone gwiazdką). *Nazwę użytkownika* oraz *Hasło* należy wymyśleć samodzielnie. Za pomocą tych danych należy w przyszłości logować się do eboka.

W polu *Numer klienta* i *Klucz rejestracyjny* należy wpisać dane, które otrzymaliśmy od naszego urzędu lub dostawcy usług.

Po wybraniu **Zakończ**, zostajemy poinformowani o rejestracji zakończonej sukcesem i zostajemy przekierowani do strony logowania.